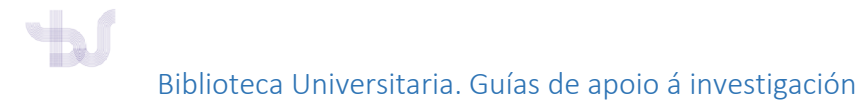

## ORCID

# COMO INCLUÍR EN ORCID AS MIÑAS PUBLICACIÓNS INDEXADAS NA WEB OF SCIENCE

Neste momento o asistente para incluÍr na súa conta de ORCID as publicacións que ten indexadas en WOS está deshabilitado polo peche da web de ResearcherID e a súa substitución por Publons.

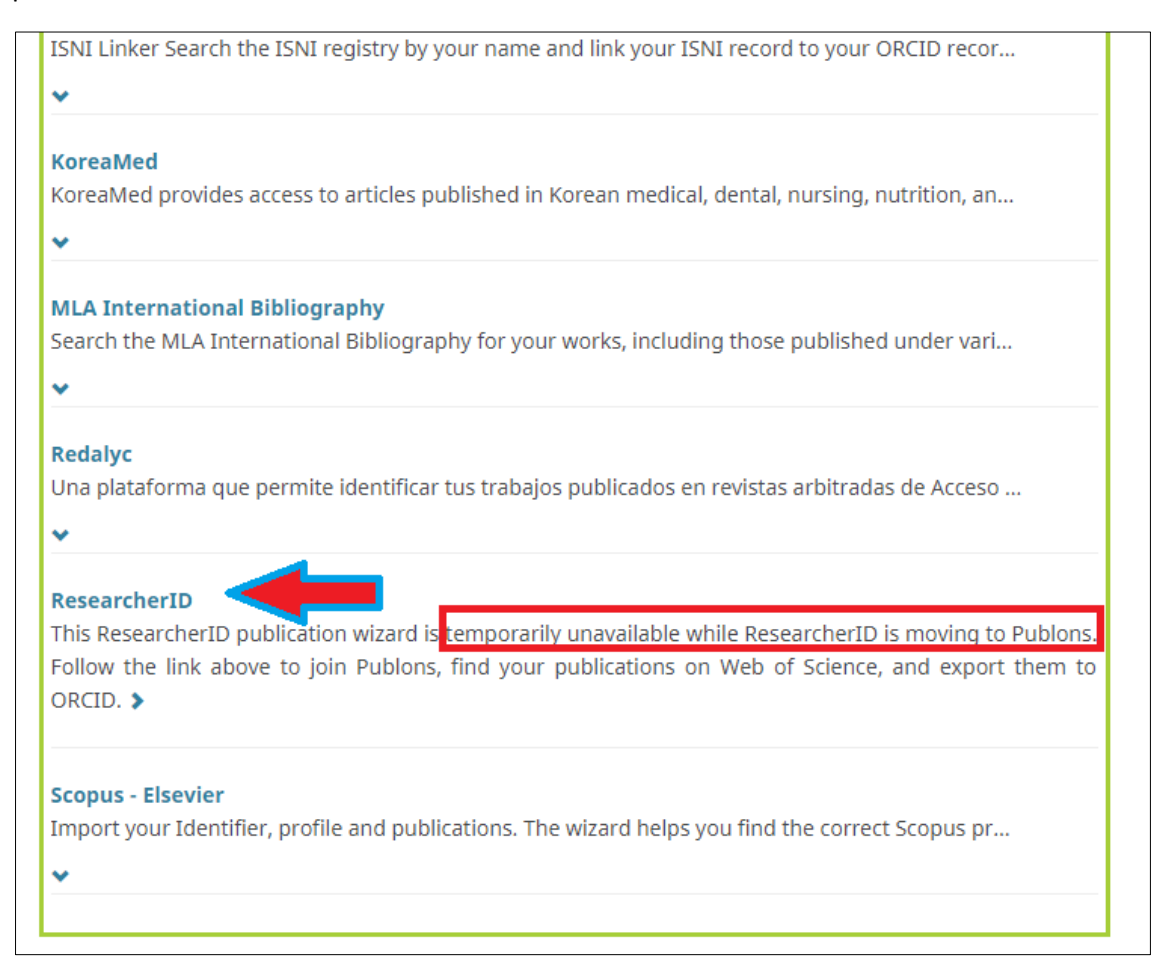

Para que as publicacións que vostede ten en WOS se inclúan no ORCID, ten que facelo vía Publons.

Se non ten conta en Publons:

- Entre en <u>https://publons.com</u> e identifíquese coas súas credenciais en WOS ou EndNote.
- Se non está rexistrado en ningún destes servizos, rexísterese na web de Publons: <u>https://publons.com/account/register/</u>

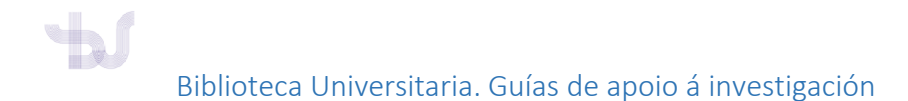

### COMO ENVIAR AS PUBLICACIÓNS DE WOS Á MIÑA CONTA EN ORCID VÍA PUBLONS

Debe **vincular a súa conta** de Publons con ORCID e **outorgar os permisos** para poder enviar publicacións (esta operación só terá que facela unha vez).

#### A. Vincule o seu ORCID coa súa conta en Publons

1. Dende o seu "Private dashboard". Acceda a "Settings" > "Account"

| publons BROWSE                                                                                    | COMMUNITY FAQ (                              | ર                                                                            |                                               | MM                                                | WEB OF<br>SCIENCE |
|---------------------------------------------------------------------------------------------------|----------------------------------------------|------------------------------------------------------------------------------|-----------------------------------------------|---------------------------------------------------|-------------------|
| Private Dashboard 🕨 Summary                                                                       |                                              |                                                                              |                                               |                                                   |                   |
| MM Private da                                                                                     | ashboard - Sumi                              | mary                                                                         | Web c                                         | f Science Researcher<br>0-2018                    | ID <sup>©</sup>   |
| <ul> <li>Me</li> <li>Dashboard summary<br/>Public profile<br/>Export verified record</li> </ul>   | Getting rec<br>standing in                   | rove your profile by sho<br>ognition for all your peer review<br>your field. | wcasing your peer review                      | w expertise                                       | ×                 |
| My records<br>Publications<br>Peer reviews<br>Editor records<br>Awards                            | MANA                                         | GE YOUR REVIEW RECORDS                                                       |                                               |                                                   |                   |
| <ul> <li>Activity</li> <li>Notifications</li> <li>Pending records</li> </ul>                      | Track my citations<br>Get the Web of Science | Add new or past peer                                                         | See my profile<br>See what your profile looks | Learn to peer review<br>Take our online course in | V                 |
| Community     Refer colleagues     Scored publications     Followed publications     Endorsements | counts for your<br>publications.             | expertise.                                                                   | Publons.                                      | yourself in front of editors<br>using Publons.    | 5                 |
| Researcher Badge                                                                                  | Recent notification                          | S                                                                            |                                               |                                                   |                   |
| Account Profile                                                                                   | Gain control over                            | the peer review invitations you                                              | receive                                       | 11:05 AM April 17th, 201                          | 9                 |
| Affiliations<br>Email                                                                             | How many peer re<br>length? Find out b       | views do your colleagues write<br>y adding your institution to yo            | e? What's their average word<br>ur profile.   | 10:23 PM April 7th, 2019                          | 9                 |
| Permissions                                                                                       | View all notifications                       |                                                                              |                                               |                                                   |                   |

2. Localice ORCID

entre todas as opcións de perfís e servizos cos que pode

conectar e prema en

Connect

| Publo       | ons                                                                                                    | Clariv<br>Analytic |
|-------------|----------------------------------------------------------------------------------------------------|--------------------|
| 🖴 Return to | Publons                                                                                                    |                    |
|             | Account sign in & security                                                                                                    |                    |
|             | You can manage emails, create or change your password, connect sign in methods, and request deletion of your account.                                                                                                    |                    |
|             | Your account sign in & security changes will apply to Web of Science, EndNote, ResearcherID, Publons, and other Clarivate Analytics                                                                                                    | s products.        |
|             | Emails Password Connected accounts Delete account                                                                                                    |                    |
|             | Connected accounts provide flexibility in sign in options. We do not post back information to your social accounts. If you remove a c account, your email address will not be automatically removed. You can remove the email address from the Emails tab.                                                                                                    | connected          |
|             | Connected Accounts                                                                                                    |                    |
|             | xxxxxx @uvigo.es Last sign in: 31 May 2019   01:43 PM                                                                                                    |                    |
|             | More Options                                                                                                    |                    |
|             |                                                                                                    |                    |
|             | in LinkedIn Co                                                                                                    | onnect             |
|             | Inkedin   Cc     Image: Description of the second second | onnect             |

ORCID

ID

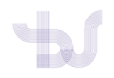

Biblioteca Universitaria. Guías de apoio á investigación

3. A continuación aparecerá a pantalla de inicio de sesión en ORCID.

| Iniciar sesión u F            | Regístrese ahora        |
|-------------------------------|-------------------------|
| 👤 Cuenta personal             | 🟦 Cuenta institucional  |
| Inicie sesión con             | su cuenta ORCID         |
| Correo electrónico o ORCID iD |                         |
| Correo electrónico o ORCID iD |                         |
| Contraseña de ORCID           |                         |
| Contraseña de ORCID           |                         |
| Iniciar                       | sesión                  |
| ¿Olvidó la contraseña? Resta  | ablecer aquí            |
| Inicie sesión con una cu      | uenta de redes sociales |
|                               |                         |

Iniciarase o proceso de conexión das contas e, ao rematar, o ID de ORCID aparecerá nas contas conectadas de Publons.

| Connected Accounts                 |                                      |         |
|------------------------------------|--------------------------------------|---------|
| bttps://orcid.org/0000-000000-0000 |                                      | Remove  |
| @uvigo.es                          | Last sign in: 31 May 2019   02:15 PM |         |
| More Options                       |                                      |         |
| in LinkedIn                        |                                      | Connect |
| Google                             |                                      | Connect |
|                                    |                                      |         |

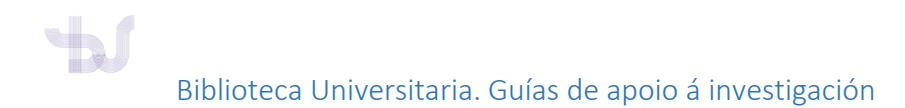

#### B. Outorgue os permisos

Agora que xa ten as contas conectadas, debe dar permisos para exportar a ORCID automaticamente as publicacións incluídas en Publons.

1. En Settings, prema en Permissions.

| Private Dashboard      | Me     Dashboard summary     Public profile     Export verified record     My records     Publications     Peer reviews     Editor records | Tip: Sh<br>Add your<br>counts s                                                        | OW MORE of your researc<br>publications with any of our imp<br>o you can demonstrate your pub<br>ont your Publications | h impact<br>bort tools and we'll source the We<br>lication impact alongside your pe  |
|------------------------|----------------------------------------------------------------------------------------------------|----------------------------------------------------------------------------------------|----------------------------------------------------------------------------------------------------|--------------------------------------------------------------------------------------|
|                        | Awards Awards Awards Activity Notifications Pending records Community Refer colleagues Scored publications Followed publications           | Get the Web of Science<br>Core Collection citation<br>counts for your<br>publications. | Add new or past peer<br>reviews to show your<br>expertise.                                                             | See my profile<br>See what your profile looks<br>like to other people on<br>Publons. |
| Settings > Permissions | Settings<br>Account<br>Profile<br>Melliations                                                                                              | ecent notificatio                                                                      | ITS<br>r the peer review invitations you<br>reviews do your colleagues writi<br>by adding your institution to you      | u receive<br>te? What's their average word<br>our profile.                           |

- 2. Busque o apartado ORCID Settings (parte inferior da pantalla).
  - En UPDATE YOUR ORCID WORKS FROM PUBLONS prema no botón GRANT PUBLONS PERMISSIONS TO UPDATE YOUR ORCID WORKS: autoriza a Publons a enviar a ORCID as publicacións.
  - En UPDATE YOUR ORCID PROFILE FROM PUBLONS prema no botón GRANT PUBLONS PERMISSION TO UPDATE YOUR ORCID PROFILE: o seu WOS ResearcherID (antigo ResearchID) aparecerá no seu rexistro ORCID no apartado "Otros ID".

|                                                                                             | ORCID Settings<br>You have linked ORCID record: D https://orcid.org/0000-0001-9260-946X                                                                                                    |
|---------------------------------------------------------------------------------------------|----------------------------------------------------------------------------------------------------|
| Autorizar a <u>Publons</u> a<br>enviar automáticamente<br>a ORCID as<br><u>publicacións</u> | UPDATE YOUR ORCID WORKS FROM PUBLONS<br>Click the button below to allow Publons to add your publications and verified pre-publication reviews to your ORCID<br>record.                                 |
|                                                                                             | GRANT PUBLONS PERMISSION TO UPDATE YOUR ORCID WORKS                                                                                                    |
|                                                                                             | UPDATE YOUR ORCID PROFILE FROM PUBLONS                                                                                                    |
| Para manter o WOS                                                                           | Click the button below to allow Publons to keep your ResearcherID up to date on your ORCID record. If you have a<br>ResearcherID it will be exported to the "Other IDs" section of your ORCID profile. |
| ResearcherID                                                                                | GRANT PUBLONS PERMISSION TO UPDATE YOUR ORCID PROFILE                                                                                                    |
| actualizado no<br>rexistro ORCID                                                            |                                                                                                    |

Agora que están vinculadas as dúas contas e habilitados os permisos, xa pode enviar as publicacións de WOS a ORCID a través de Publons.

#### C. ENVÍE AS PUBLICACIÓNS DE WOS A ORCID

No menú lateral de Publons, prema no enlace **My Records > Publications** e no botón "IMPORT PUBLICATIONS":

| Private Dashboard   Publicat                             | tion Records                                                                                  |                                              |
|----------------------------------------------------------|-----------------------------------------------------------------------------------------------|----------------------------------------------|
| MP Private                                               | dashboard - My publications                                                                   | Web of Science ResearcherID ®<br>K-9242-2014 |
| Me Cashboard summary Public profile                      | Tip: See how your records look on your<br>Researchers, administrators, journal editors and mo | profile ×                                    |
| Export verified record     Publications     Publications | Below to see what they see.                                                                   |                                              |

Publons buscará en Web of Science as publicacións que **coincidan co seu correo electrónico** e/ou os **nomes do perfil de Publons**. É importante que o seu perfil de Publons teña incluídas todas as variantes posibles do seu nome, no apartado Settings > Profile.

Para revisar as publicacións prema no botón SEE MY WEB OF SCIENCE PUBLICATIONS.

| Me<br>Dashboard summary<br>Public profile<br>Export verified record Tip: Completing your publication list<br>If you just have a handful of publications to add, try using the <u>DOI/Litle import option</u> .<br>Otherwise, use the <u>Web of Science</u> . ORCID, or file upload options to complete your publication list.<br>Don't worry about duplicates; we will detect and remove duplicated publications by title and/or DOI Publications<br>import<br>Peter reviews<br>Editor records<br>Awards Import from Web of Science (complimentary access for Publions users) | × |
|----------------------------------------------------------------------------------------------------|---|
| My records     Don't worry about duplicates; we will detect and remove duplicated publications by title and/or DOI     most     Publications     imast     Peer reviews     Editor records     Awards                                                                                                    |   |
| Peer reviews Editor records Awards                                                                                                    |   |
|                                                                                                    | ^ |
| Activity     Activity     Activity     Activity     Activity     SEE MY WEB OF SCIENCE PUBLICATIONS                                                                                                    |   |

É posible que non todas as publicacións recuperadas sexan súas. Revise os resultados e se é preciso refine a busca premendo no botón **SHOW FILTERS**.

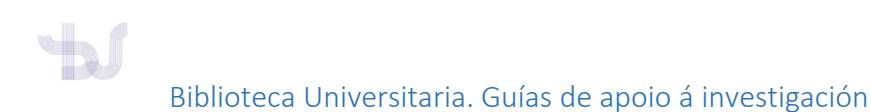

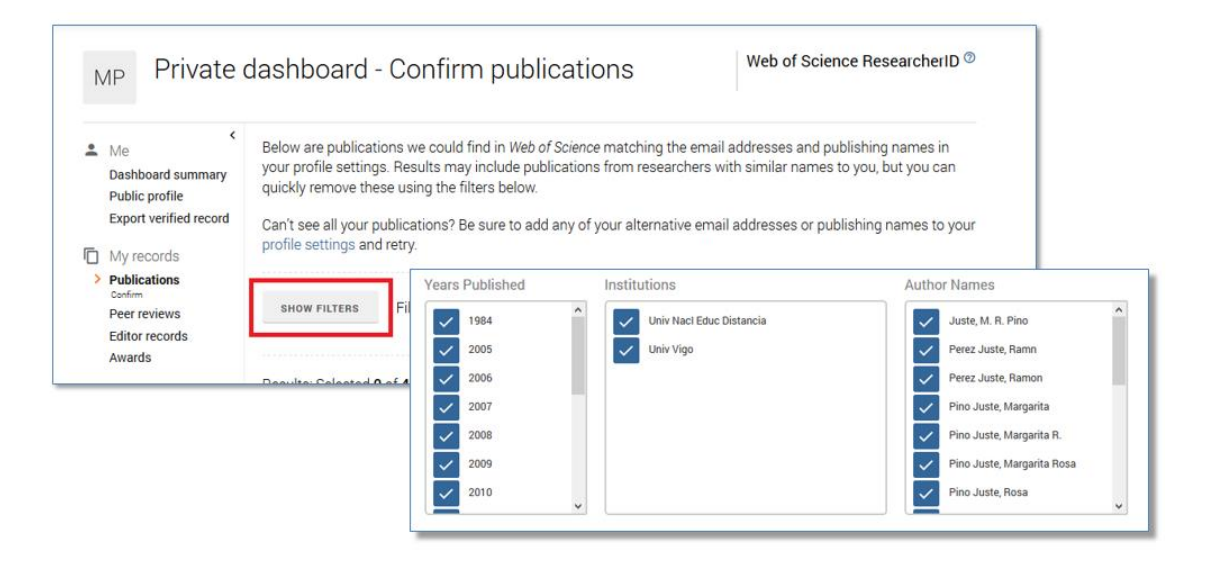

Seleccione as súas publicacións e prema no botón **IMPORT SELECTED PUBLICATIONS** para incorporalas ao seu perfil de Publons.

| Private (                                                                                              | dashboa                                                                       | ard - (                                                             | Confirm publications                                                                                                    |                                  | Web of Science ResearcherID ®                                                                                 |
|----------------------------------------------------------------------------------------------------|-------------------------------------------------------------------------------|---------------------------------------------------------------------|----------------------------------------------------------------------------------------------------|----------------------------------|----------------------------------------------------------------------------------------------------|
| Me     Dashboard summary     Public profile     Export verified record     My records     Dashbiarians | Below are p<br>your profile<br>quickly rem<br>Can't see all<br>profile settir | ublication<br>settings. F<br>ove these<br>I your publ<br>ngs and re | s we could find in <i>Web of Science</i> matching the e<br>Results may include publications from research<br>using the filters below.<br>lications? Be sure to add any of your alternative<br>try. | email ad<br>ers with<br>email ad | ldresses and publishing names in<br>similar names to you, but you can<br>ddresses or publishing names to your |
| Confirm<br>Peer reviews<br>Editor records<br>Awards                                                    | SHOW FILT                                                                     | TERS                                                                | Filter by publication year, institution, or author n                                                                                                    | ame                              |                                                                                                    |
| <ul> <li>Activity</li> <li>Notifications</li> <li>Pending records</li> </ul>                           | Results: Sel                                                                  | ected <b>4</b> of<br>lect all                                       | 45 publications                                                                                                    |                                  | IMPORT SELECTED PUBLICATIONS                                                                                  |
| Community                                                                                              |                                                                               |                                                                     |                                                                                                    |                                  |                                                                                                    |
| Scored publications<br>Followed publications                                                           | SELECT D                                                                      | 019                                                                 | ANALYSIS BETWEEN AGGRESSION INDEX AN                                                                                                    | ~                                | JOURNAL OF SPORT AND HEALTH RESEA                                                                             |
| Endorsements<br>BesearcherID badge                                                                     | ✓ 2                                                                           | 018                                                                 | Development of a new methodology for the cr                                                                                                    | ~                                | SCIENCE OF THE TOTAL ENVIRONMENT                                                                              |
| Settings                                                                                               | ✓ 2                                                                           | 017                                                                 | Time in school. Are there evidences to support                                                                                                    | ~                                | REVISTA COMPLUTENSE DE EDUCACION                                                                              |
| Account                                                                                                | 2                                                                             | 016                                                                 | The effect of climate-change-related heat wav                                                                                                    | ~                                | STOCHASTIC ENVIRONMENTAL RESEARC                                                                              |
| Profile<br>Affiliations                                                                                | ✓ 2                                                                           | 016                                                                 | Assessment of self- efficacy and self-esteem i                                                                                                    | ~                                | RETOS-NUEVAS TENDENCIAS EN EDUCAC                                                                             |

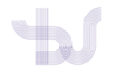

Para finalizar o proceso, debe ENVIAR AS PUBLICACIÓNS DE WOS A ORCID: en **Settings** > **Permissions** prema en **Export Publications to ORCID now** para envialas ao seu perfil ORCID.

| Settings                                                     | Permission Settings                                                                                                    |
|--------------------------------------------------------------|----------------------------------------------------------------------------------------------------|
| Account<br>Profile<br>Affiliations<br>Email<br>> Permissions | EXPORT YOUR PUBLICATIONS TO ORCID<br>You have 5 eligible publications which can be exported to your ORCID record.<br>If you believe you have more publications to export than reported please get in touch.<br>Click the "Export publications to ORCID" button below to immediately send your publications to your<br>ORCID record. (ORCID groups any duplicate publications together by their identifiers, so you can safely<br>do this even if you already have some of your publications on your ORCID record.) |
|                                                              | EXPORT PUBLICATIONS TO ORCID NOW                                                                                                    |
|                                                              | You have granted Publons permission to update your works on ORCID.                                                                                                    |